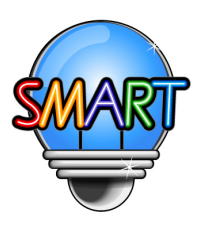

# 啟慧中國語文 流動學習計劃使用簡介 (教師版)

### **啟動**「啟慧中國語文」流動學習計劃

<桌上電腦> 老師可由學校的網站,選按「啟慧中國語文」流動 學習計劃"的連結,或直接在瀏覽器的網址列輸入 www.MySmartChinese.com/CHID 或 www.MySmartEDU.com。

 瀏覽器要求: 建議使用最新版本的 Chrome 或 Microsoft Edge 瀏覽器

<**平板電腦或手提電話>** 請把電子學習平台加入書籤和新增捷徑到首頁螢幕, 網址:www.MySmartChinese.com/CHID 或 www.MySmartEDU.com。

**1. IOS 糸統: IOS 8.0** 或以上 **2. Android 糸統:** Android 4.4 或以上

加入桌面

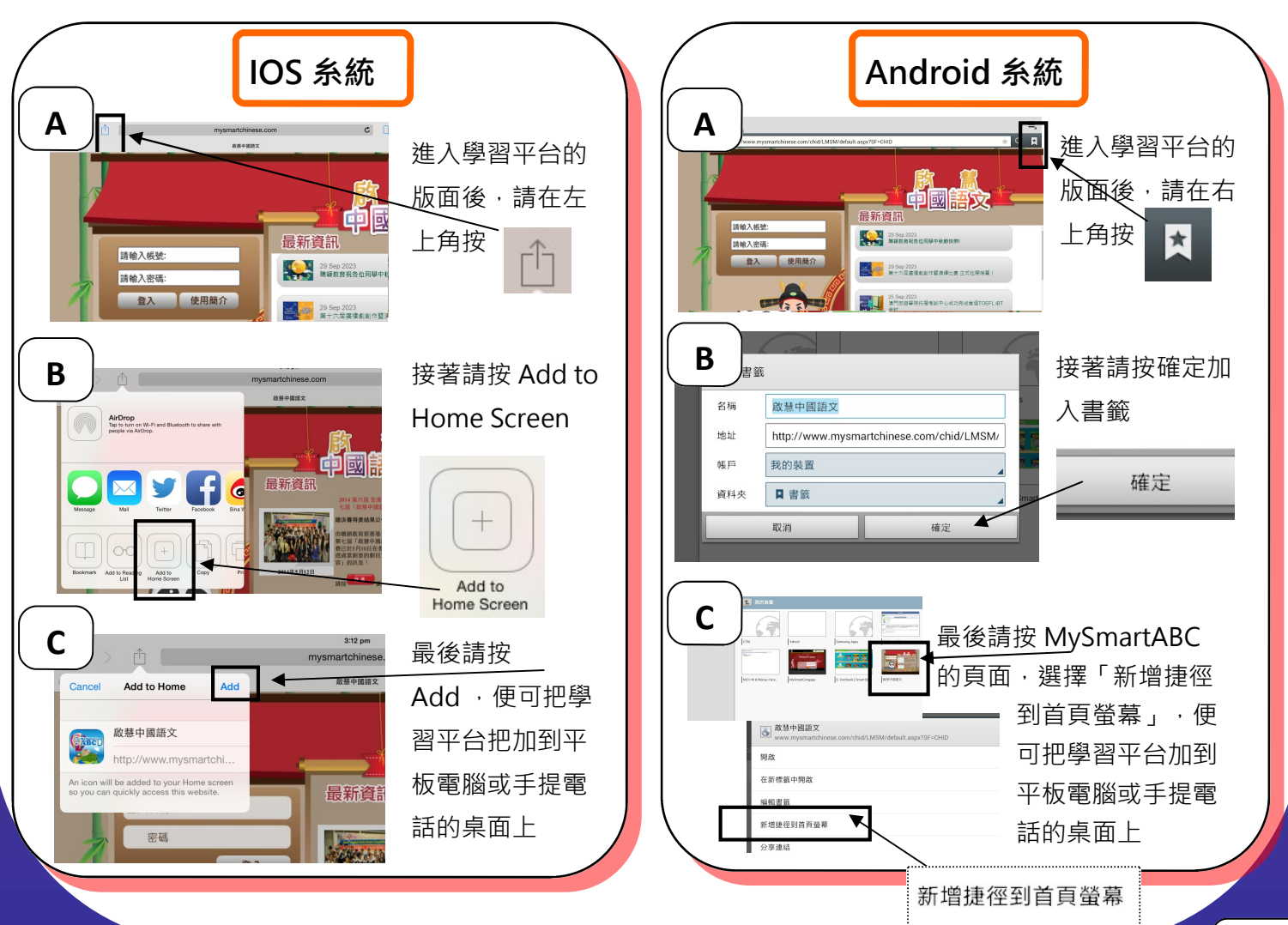

### 使用及操作介紹 登入及使用步驟如下:

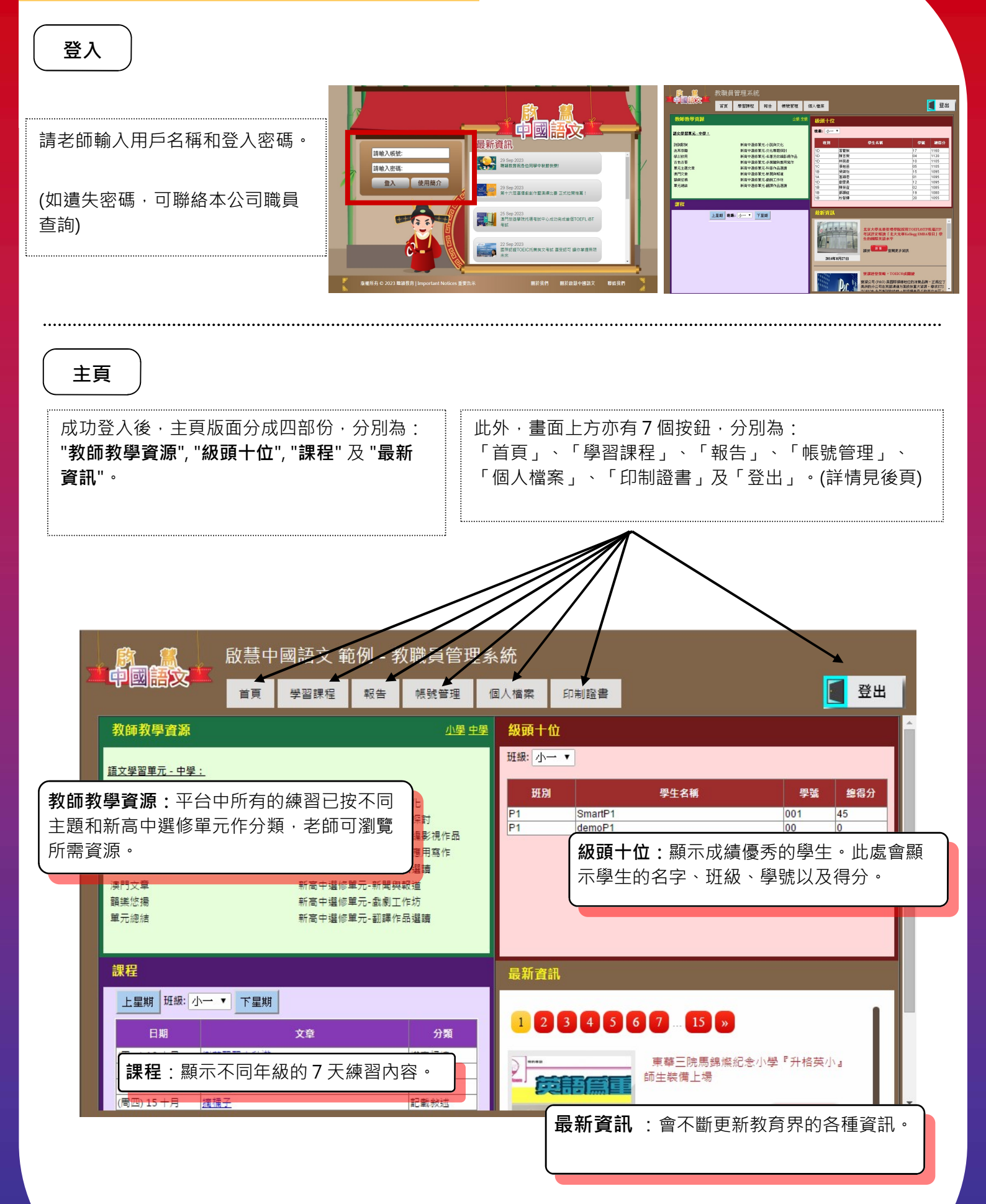

### 使用及操作介紹 使用步驟如下:

返回主頁版面

首頁

#### 學習課程> 查閱學習課程

1. 查閱學習課程會顯示較為詳細的資料。查閱學習課程時,若 老師只選一級,便可查看該年級的1個月練習內容。

|                       | 教職員管理系統                |                                                                                                    |                       |        |               |                  |                                         |                | 教職員管理系統      |           |           |           |           |           |           |           |
|-----------------------|------------------------|----------------------------------------------------------------------------------------------------|-----------------------|--------|---------------|------------------|-----------------------------------------|----------------|--------------|-----------|-----------|-----------|-----------|-----------|-----------|-----------|
| - Teitx               | TA !                   | 野習課程 報告                                                                                                    | 楼號管理(                 | 軍人檔案   |               |                  | 🚺 登出                                    | - Teinx        | TA           | 學習課程      | 報告 機號管    | 匣 個人檔案    |           |           |           | 2 登出      |
| 日期: 2014-08-01        |                        |                                                                                                    |                       |        |               |                  |                                         | 日期: 2014-09-01 | )            |           |           |           |           |           |           |           |
| ■ 所有課程                | 周日                     | 月一                                                                                                    | 月二                    | 周三     | 月四            | 周五               | 月六                                      | 5 4 A 3 P      |              | 31-Aug-14 | 01-Sep-14 | 02-Sep-14 | 03-Sep-14 | 04-Sep-14 | 05-Sep-14 | 06-Sep-14 |
| ■ 小一課程                |                        | 1                                                                                                    |                       |        |               | 01               | 02                                      | 小一課者           | 小一課程 (14-15) | 求有指定練習    | 1245年     | 海         | 彩虹        | 紅毛丹       | 放小蝌蚪      | 量詞        |
| ■ 小三課程                |                        |                                                                                                    |                       |        |               | 校園的棕櫚樹           | 把宇甸、被宇甸                                 |                |              |           |           |           |           |           |           |           |
| ■ 小四課程                |                        |                                                                                                    |                       |        |               |                  |                                         | 小四課老           | 小二課程 (14-15) | 未有规定練習    | 挖野菜       | 美麗的白河     | 美麗的松山湖    | 11.4¥     | 油漆匠       | 句式        |
| 小五課程                  |                        |                                                                                                    |                       |        |               |                  |                                         | 小五課者           |              | <u> </u>  |           |           |           |           |           |           |
| ■小六課程<br>■小六課程 (1416) | 03                     | 04                                                                                                    | 05                    | 06     | 07            | 08               | 09                                      | 小六課程           |              |           |           |           |           |           |           |           |
| ☑ 小二課程(14-15)         | 青香                     | 212194                                                                                                    | 真峭徑(1)-世證             | 曹飛的大賞歸 | 一則爲言的留示       | 出現留中             | 1046 1899                               | ▲小二課程 (5)      |              |           |           |           |           |           |           |           |
| ■小三課程(14-15)          |                        |                                                                                                    |                       |        |               |                  |                                         | ■小三課程 5)       |              |           |           |           |           |           |           |           |
| 小四課程 (14-15)          |                        |                                                                                                    |                       |        |               |                  |                                         | 小四課程(<br>)     |              |           |           |           |           |           |           |           |
| 小五課程 (14-15)          | 10                     | 11                                                                                                    | 12                    | 13     | 14            | 15               | 16                                      | 小五課程(          |              |           |           |           |           |           |           |           |
| ■ 小八課程 (14-15)        | 母親儒                    | 我愛華富                                                                                                    | 著(1) 御陰(2)<br>先生壁-王安石 | 松鼠     | <b>典惠的</b> 老家 | 讀夜感              | 修改病句                                    | 小六課程()         |              |           |           |           |           |           |           |           |
|                       |                        |                                                                                                    |                       | 1      |               |                  |                                         |                |              |           |           |           |           |           |           |           |
|                       |                        |                                                                                                    |                       |        |               |                  |                                         |                | 1            |           |           |           |           |           |           |           |
|                       | 17                     | 18<br>EXample in the second second second second second second second second second second second second second second | 19                    | 20     | 21            | 22               | 23                                      |                | 1            |           |           |           |           |           |           |           |
|                       | <b>秋田</b>              | 起于68田活-其-66                                                                                                    | 111072.99             | - ALK  |               | 信                | 11.11.11.11.11.11.11.11.11.11.11.11.11. |                | 1            |           |           |           |           |           |           |           |
|                       |                        |                                                                                                    |                       |        |               |                  | 1                                       |                | 1            |           |           |           |           |           |           |           |
|                       |                        |                                                                                                    |                       |        |               |                  |                                         |                |              |           |           |           |           |           |           |           |
|                       | 24                     | 25 研想十字(子 (1) 第                                                                                                    | 20                    | 27     | 28            | 29 第十二次第二明章      | 50                                      |                |              |           |           |           |           |           |           |           |
|                       | 2004                   | 賀                                                                                                    | 123401/141012004 J    | 0      | 5010          | 341 - 0.461 M/BT | B-1654 735(%)                           | 選              | 择月忉          | i         |           |           |           |           |           |           |
|                       |                        |                                                                                                    |                       |        |               |                  |                                         | l              |              | J         |           |           |           |           |           |           |
|                       |                        |                                                                                                    |                       |        |               |                  |                                         | _              |              | _         |           |           |           |           |           |           |
|                       | 31<br>237.08.01x8.09.5 | 1                                                                                                    |                       |        |               |                  |                                         |                |              |           |           |           |           |           |           |           |
|                       | S IN SEA JUCKY         | 1                                                                                                    |                       |        |               |                  |                                         |                |              |           |           |           |           |           |           |           |
|                       |                        |                                                                                                    |                       |        |               |                  |                                         |                |              |           |           |           |           |           |           |           |
|                       |                        |                                                                                                    |                       |        |               |                  |                                         |                |              |           |           |           |           |           |           |           |

### 報告> 排行榜

1. 排行榜會顯示每級或每班頭十位。老師可選擇需查 看的班級或年級,下載和儲存報告。

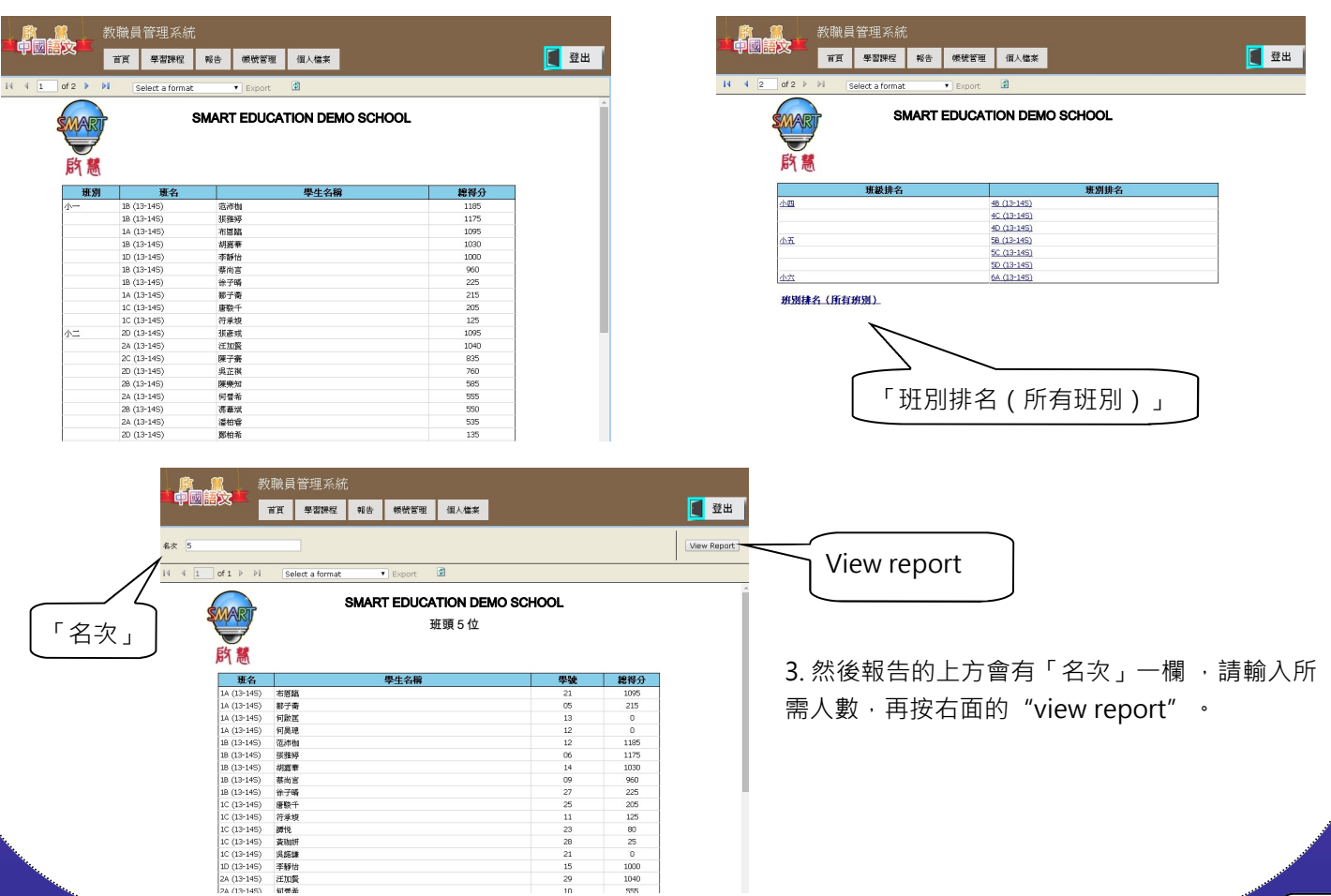

2. 選兩級或以上,則可看到每級的7天練習內容。按練習標 題便會在新視窗顯示練習內容,正確答案亦會一同顯示。

2. 如需自訂每班或每級所計算的人數,請按報告末的

「班別排名(所有班別)」。

## 使用及操作介紹 使用步驟如下:

報告> 進度報告

1. 進度報告會顯示同學的練習進度。老師先選擇所 需班級,然後按下一步

|                            | 教職員 | 管理系統                       |        |                             |                            |                                                      |  |  |
|----------------------------|-----|----------------------------|--------|-----------------------------|----------------------------|------------------------------------------------------|--|--|
| Pen X                      | 省頁  | 學習課程                       | 報告     | 帳號管理                        | 個人檔案                       |                                                      |  |  |
| ┌斑別―                       |     |                            | $\sim$ |                             |                            |                                                      |  |  |
| 所有班別 🗌                     |     |                            |        |                             |                            |                                                      |  |  |
| ф—<br>1А<br>1B<br>1C<br>1D |     | 小二<br>2A<br>28<br>20<br>2D |        | E 0<br>3A<br>3B<br>3C<br>3D | 小四<br>4A<br>4B<br>4C<br>4D | 小五<br>  □ 5A<br>  □ 5A<br>  □ 5B<br>  □ 5C<br>  □ 5D |  |  |
|                            |     |                            |        |                             | 下一步                        |                                                      |  |  |

4. 再於上方設定所需時段及學校定下的目標文章數
 目,再按右面的 "view report", 電腦便會按要求
 製作報告,此報告亦供儲存。

(例如:學校定下同學需每天完成練習,而老師需查 看 1/6/14-31/8/14 的進度,則 Target 需設定為

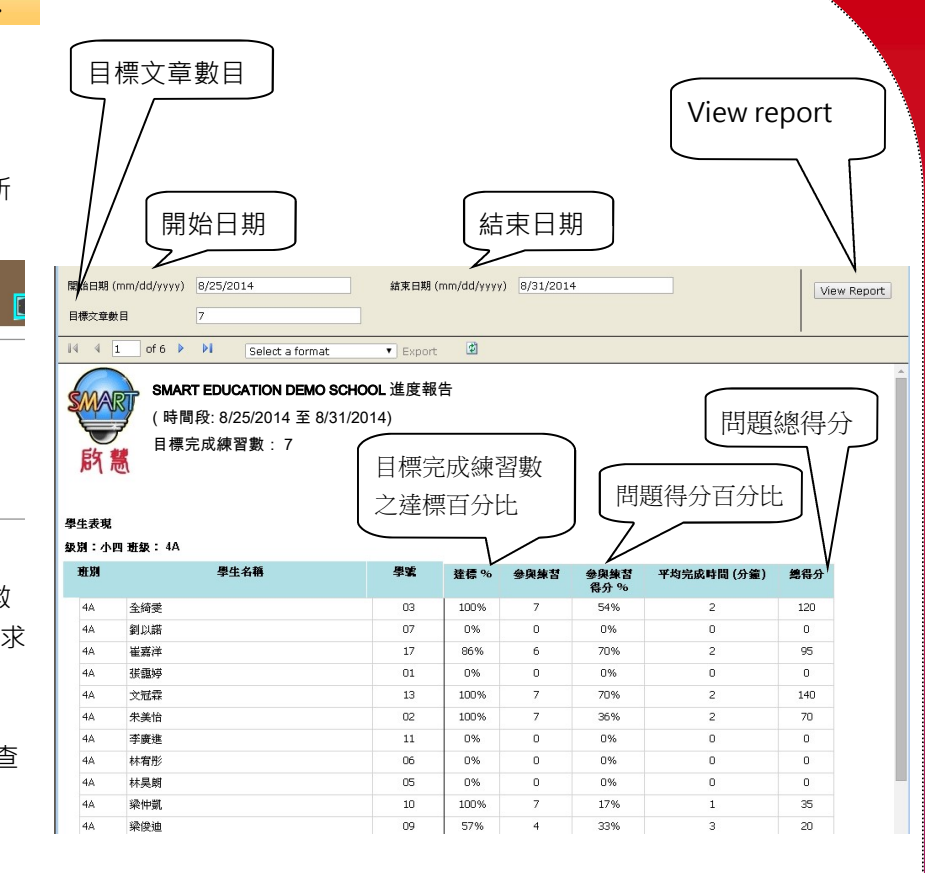

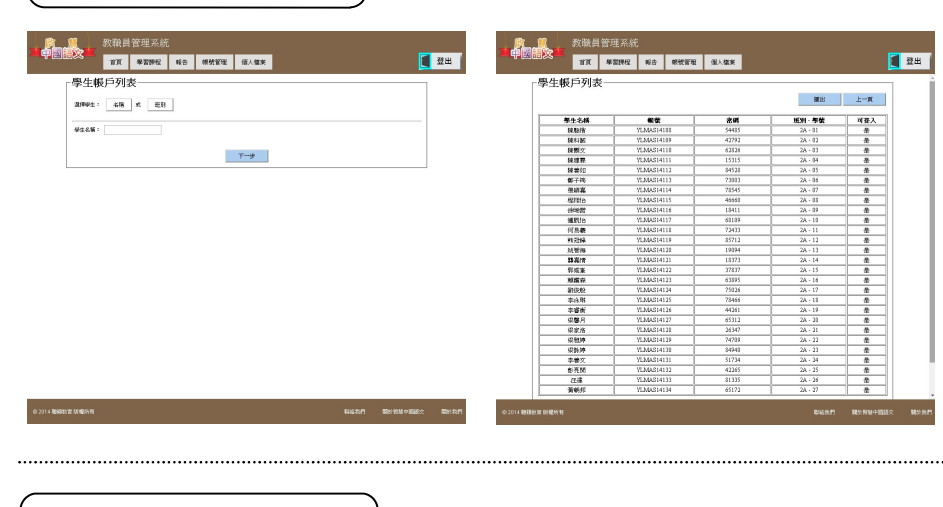

帳號列表為查詢功能。老師可輸入學生的名 稱尋找其帳戶號碼及密碼,同時會顯示其班 級以及其帳戶是否已啟用。如不確定學生名 字的寫法,亦可按班級查詢。所有資料均能 輸出作備份。

個人檔案> 更新個人檔案

登出

帳號管理> 帳號列表

更改老師帳戶資料

登出

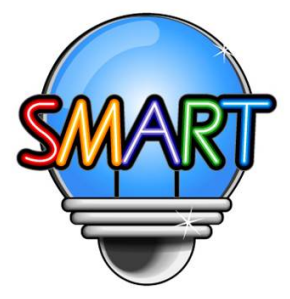

**聰穎教育有限公司** 如需查詢「啟慧中國語文」流動學習計劃詳情或有任何意見,請與本公司職員聯絡。
 辦公時間:星期一至五 上午九時至晚上七時三十分
 星期六 上午九時至下午一時
 星期日及公眾假期休息
 香港: (852) 2851 3822 澳門: (853) 6261 6000 傳真: (852) 2851 8422

電郵: info@MySmartEDU.com 網址: www.MySmartEDU.com